# ワードプレスの設置作業

これをやらないと何にも始まらないので、手順に沿って進めて下さい。

初めての方は意味分かんないと思いますが、手順通りやれば完了しますので、

#### 細かいことは考えず進めていくのがオススメ。

ちなみにワードプレスと言うのはブログを作るツールで、

- 無料ブログ・・・アメブロ、FC2ブログ、seesaa ブログ…などなど
- 有料ブログ・・・ワードプレス

と思っておけば大体合ってます。

#### で、ワードプレスを使うには、

**サーバー、ドメイン**が必要になります(それぞれ有料。だけどほぼタダのようなもん)

#### ■このレポートの目次はこんな感じ。

| ・サーバーの申し込み・・ | •        | • | ••  | • | • | • | • | • | • | • | • | • | • | • | • | • | • | • | • | • | • | • | 2~ | 10              | Ρ |
|--------------|----------|---|-----|---|---|---|---|---|---|---|---|---|---|---|---|---|---|---|---|---|---|---|----|-----------------|---|
| ・ドメインの取得と設定・ | •        | • | ••• | • | • | • | • | • | • | • | • | • | • | • | • | • | • | • | • | • | • | 1 | 1~ | <sup>,</sup> 21 | Ρ |
| ・ワードプレスのインスト | <u> </u> | ル |     | • | • | • | • | • | • | • | • | • | • | • | • | • | • | • | • | • | • | 2 | 2~ | ·31             | Ρ |

# サーバーの申し込み

まずはこのリンクから申し込みページへ→wpXの申し込みページへ

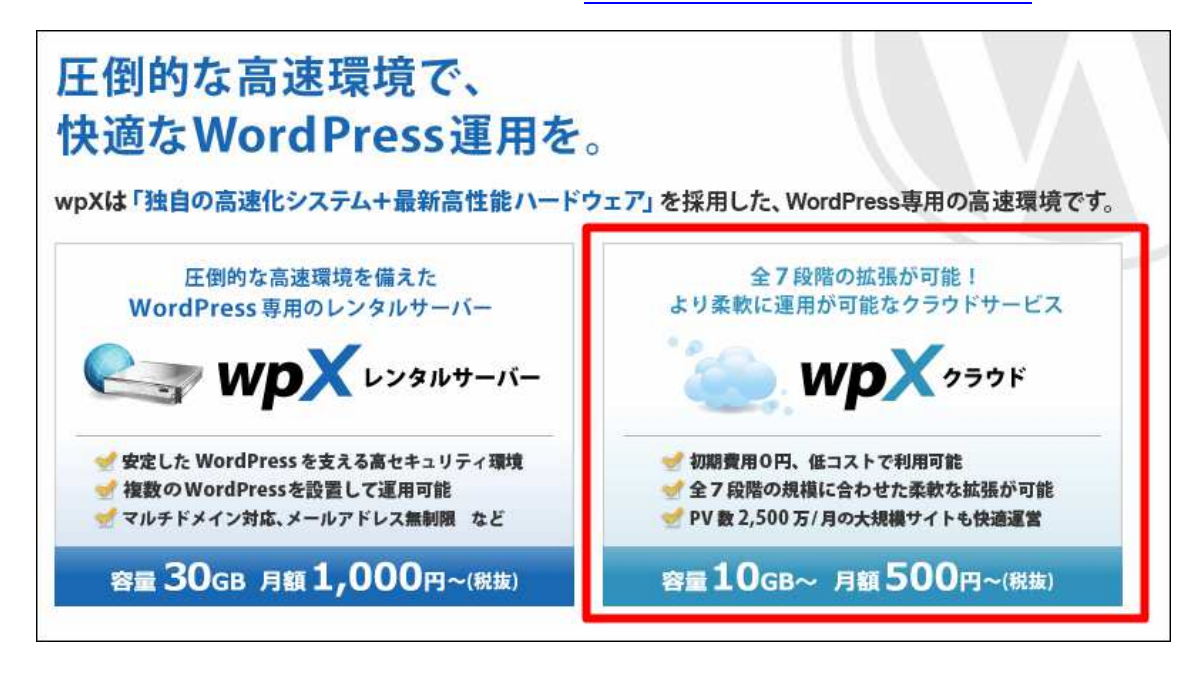

「wpXクラウド」を選択して、「お申込み」をクリック

| wpX 🤊                                                     |                 | レンタルサーバー                     | クラウド           | Power                                                       | ed by <b>&amp;</b> XSERVER         |
|-----------------------------------------------------------|-----------------|------------------------------|----------------|-------------------------------------------------------------|------------------------------------|
| 合 特長・機能 및                                                 | 料金 🍑            | お申し込み 🖌                      | マニュアル 鶴        | サポート 👤                                                      | ログイン 🔒                             |
| 高いたので、高いたので、高いたので、「「「」」の「「」」の「「」」の「「」」の「」」の「」」の「」」の「」」の「」 | R T N<br>SEC    | rdPress<br><b>EO</b>         | 環境を<br>する<br>と | まずは無料お試<br>容量 10 <sub>GB~</sub> 月顧<br>初心者でも安心、開<br>) 新規お申し込 | -14日間<br>500 際<br>□単スダート!<br>□みをする |
|                                                           |                 |                              |                | S                                                           |                                    |
| Point 1<br>豊富な経験と実績<br>サーバーシステムに。                         | に基づいた<br>よる高速環境 | Point<br>安定した運営を<br>堅牢で強固なセキ | 実現する<br>キュリティ  | Point<br>利用状況に合<br>全7段階の柔                                   | 3<br>わせた<br>飲な拡張                   |

後は案内に沿って登録するだけですが一応説明しておくと、

## まず**「お申込みフォーム」**へ

| VPA 999F                                                                                         | レンタルサーバー                                                                         | クラウド                                              | Pow                   | vered by 💠 XSERVEF |
|--------------------------------------------------------------------------------------------------|----------------------------------------------------------------------------------|---------------------------------------------------|-----------------------|--------------------|
| 合 特長・機能 □ 料金 ○                                                                                   | お申し込み 🥒                                                                          | マニュアル 🛤                                           | サポート 👤                | ログイン 🔒             |
| 🖍 お申し込み                                                                                          |                                                                                  |                                                   | お申し込みの流れ              | お申し込みフォーム          |
| クラウドホーム > お申し込み > お申し込みの流れ                                                                       | i                                                                                |                                                   |                       |                    |
| 中しいろのなか                                                                                          |                                                                                  |                                                   |                       |                    |
|                                                                                                  |                                                                                  |                                                   |                       |                    |
| マを転用にか中にはふか想会、下記の下るが                                                                             | 泣わにひってか由しにコノゼナい                                                                  |                                                   |                       |                    |
| pXを新規にお申し込みの場合、下記のような。                                                                           | 加切に泊つてお甲し込みへんさい。                                                                 |                                                   |                       |                    |
|                                                                                                  |                                                                                  |                                                   |                       |                    |
| 01 メールアドレスの登録                                                                                    |                                                                                  |                                                   |                       |                    |
| 01. メールアドレスの登録                                                                                   |                                                                                  |                                                   |                       |                    |
| 01. メールアドレスの登録<br>サービスご利用にあたって、ご登録いただ                                                            | マメールアドレスをご用意ください                                                                 | Ň <sub>e</sub> .                                  |                       |                    |
| 01. メールアドレスの登録<br>サービスご利用にあたって、ご登録いただ<br>ご登録のメールアドレスは、今後サービス<br>ることとなります。                        | ミくメールアドレスをご用意ください<br>からのお知らせや、お問い合わせ^                                            | へ。<br>への回答など、弊社から                                 | お客様宛にメールをお送           | りする際に用いられ          |
| 01. メールアドレスの登録<br>サービスご利用にあたって、ご登録いただ<br>ご登録のメールアドレスは、今後サービス<br>ることとなります。<br>お申し込みフォームのメールアドレス登録 | ミくメールアドレスをご用意ください<br>からのお知らせや、お問い合わせへ<br>フォー                                     | 、。<br>への回答など、弊社から                                 | お客様宛にメールをお送<br>てください。 | りする際に用いられ          |
| 01. メールアドレスの登録<br>サービスご利用にあたって、ご登録いただ<br>ご登録のメールアドレスは、今後サービス<br>ることとなります。<br>お申し込みフォームのメールアドレス登録 | ミくメールアドレスをご用意ください<br>からのお知らせや、お問い合わせく<br>フォー                                     | <sup>い</sup> 。<br>への回答など、弊社から                     | お客様宛にメールをお送<br>てください。 | りする際に用いられ          |
| 01. メールアドレスの登録<br>サービスご利用にあたって、ご登録いただ<br>ご登録のメールアドレスは、今後サービス<br>ることとなります。<br>お申し込みフォームのメールアドレス登録 | :<メールアドレスをご用意ください<br>からのお知らせや、お問い合わせ <sup>。</sup><br>!フォー<br><b>.<br/>お申し込みフ</b> | <sup>、</sup> 。<br>への回答など、弊社から<br><b>ォーム</b>       | お客様宛にメールをお送<br>てください。 | りする際に用いられ          |
| 01. メールアドレスの登録<br>サービスご利用にあたって、ご登録いただ<br>ご登録のメールアドレスは、今後サービス<br>ることとなります。<br>お申し込みフォームのメールアドレス登録 | ミくメールアドレスをご用意ください<br>からのお知らせや、お問い合わせ・<br>フォー<br>、<br>お申し込みフ                      | ヽ。<br>ヽの回答など、弊社から<br><b>ォーム</b>                   | お客様宛にメールをお送<br>てください。 | りする際に用いられ          |
| 01. メールアドレスの登録<br>サービスご利用にあたって、ご登録いただ<br>ご登録のメールアドレスは、今後サービス<br>ることとなります。<br>お申し込みフォームのメールアドレス登録 | ミくメールアドレスをご用意ください<br>からのお知らせや、お問い合わせ/<br>いフォー<br>した申し込み7                         | <sup>N</sup> 。<br>Nの回答など、弊社から<br><b>オーム</b>       | お客様宛にメールをお送<br>てください。 | りする際に用いられ          |
| 01. メールアドレスの登録<br>サービスご利用にあたって、ご登録いただ<br>ご登録のメールアドレスは、今後サービス<br>ることとなります。<br>お申し込みフォームのメールアドレス登録 | ミくメールアドレスをご用意ください<br>からのお知らせや、お問い合わせ <sup>ん</sup><br>フォー<br><b>お申し込みフ</b>        | N。<br>の回答など、弊社から<br><mark>ォーム</mark>              | お客様宛にメールをお送<br>てください。 | りする際に用いられ          |
| 01. メールアドレスの登録<br>サービスご利用にあたって、ご登録いただ<br>ご登録のメールアドレスは、今後サービス<br>ることとなります。<br>お申し込みフォームのメールアドレス登録 | ミくメールアドレスをご用意ください<br>からのお知らせや、お問い合わせ <sup>ん</sup><br>ロフォー<br>レー<br><b>お申し込みフ</b> | <sup>N</sup> 。<br>への回答など、弊社から<br><mark>オーム</mark> | お客様宛にメールをお送<br>てください。 | りする際に用いられ          |

## で、**「同意する」**

| あ客様の個人情報は、エックスサーハー株式会社(よ)<br>社より再委託された会社が、当社に代わって、取得、1 | :ト「当社」という)か直接、もしくは当社との厳止な契約こ<br>呆管、管理、又は処理します。 | 基ついて当社より委託された会社、及び当該会 |
|--------------------------------------------------------|------------------------------------------------|-----------------------|
| (1)個人情報の利用目的について                                       |                                                | <b>•</b>              |
|                                                        | 同意する                                           |                       |

で、メアドを入力(契約内容などこのメアドに来るんでメインのメアドを使ってね)

| - 以下のフォームに、1<br>- ゴス わいただいたい | MPXJにご登録いたたくメールアドし<br>- ルマドレフト 確認シールが詳信さ | バイをこ入力の上、「唯謡×<br>わます小坂 内密素ご破認 | ニール1左1言」を押してくたらい。<br>9/15号 |
|------------------------------|------------------------------------------|-------------------------------|----------------------------|
|                              | 「ルアドレスに「睡記スー」レカウム「言で                     | イは、タリンと、「小台を」に 唯語             | 6/1_CV 10                  |
|                              |                                          |                               |                            |

#### 「確認メールを送信」を押したらメール届きますんで、開いて

#### 記載されてる URL をクリック

| 【wpX】お申し込みメールアドレスの確認                                                                                        |                    |
|----------------------------------------------------------------------------------------------------|--------------------|
| この度は当サービスをご検討いただき誠にありがとうございます。<br>wpXカスタマーサポートでございます。                                                       |                    |
| 会員登録のための【お申し込みURL】をお送りいたします。<br>お申し込みURLから、会員登録手続きをお進めくださいますよう<br>お願いいたします。                                 |                    |
| 【登録メールアドレス】:<br>【お申し込みURL】 : <u>https://secure.wpx.ne.jp/register/?confirm_id=fb7e7c1e</u><br>99&type=cloud | ed7248a8f193f45e f |

で、**サーバーの ID**を決めて下さい。特に重要じゃないんで何でも良いです。

こだわりなければ、メインアドレスの@以前と同じが良いかと。

| NPX 750                                                 | ド 新規お申し込みフォー                                                  | 4                   | ◆サイトホームへ戻る |
|---------------------------------------------------------|---------------------------------------------------------------|---------------------|------------|
| サーバーID検索                                                |                                                               |                     |            |
| 以下のフォームにご希望<br>サーバーIDは、半角英数<br><b>サーバーID.wp-x.jpと</b> い | のサーバーIDを入力してください。<br>字(3文字以上、12文字以下)でお好<br>)アドレスが初期ドメインになります。 | <b>たな文字列をご入力くだる</b> | さい。        |
| ※独自ドメインはアカウン                                            | ト発行後にサーバー管理バネルか                                               | ら追加登録をして利用する        | ることができます。  |
| サーバーロ                                                   |                                                               | wp-x.jp 検索          |            |

既に使われてると駄目なんで入力してから「検索」ボタンを押す。

### OK ならこんな表示になるんで「申込み」

| サーバーD | wp-x.jp 検索                                        |
|-------|---------------------------------------------------|
|       | このサーバーDは申し込むことが可能です!<br>以下のボタンをクリックして、手続きをお進め下さい。 |

#### あとは**必要事項を入力**。

| 会員情報登録フ:<br>お客様情報を入力してくだ | <b>ォーム</b><br>さい。*印は全て必須項目となりますので必ずご入力ください。                                                                                                    |
|--------------------------|----------------------------------------------------------------------------------------------------|
| サーバーD                    |                                                                                                    |
| メールアドレス                  | @gmail.com                                                                                                    |
| パスワード *                  | (入力確認用、同じパスワードを再入力ください。)<br>※管理パネルヘログインする際のパスワードになります。<br>※推測されやすいパスワードは登録できません。<br>4文字~16文字の範囲で、推測されにくい英数字および<br>記号「-のイフン)、(ドット)、(アンダーバー)」を利用した<br>パスワードを設定してください。 |

#### 最後のプランに関してはとりあえず1番安い「**グレードA」**でOKです。

| サーバーD |                    |
|-------|--------------------|
| グレード  | グレードA <b>▼</b>     |
|       | サーバーID検索に戻る確認画面へ進む |

#### そしたら「確認画面へ進む」です。

※「サーバーID 検索に戻る」は1個前の画面に戻ります(ここややこしいです^^;)

■サーバーのグレードに関して

これはブログの成長に合わせて毎月変更が可能です。

大した額じゃないし、気合ある人は最初から「グレード C」でも良いですよ。

後々の変更忘れの手間省けますし。

ただ、よくわからないでしょうから最初は1番安いグレードAでOKです。

普通は初月でオーバーしたりしませんので ^ ^;

各グレードごとのスペックはこんな感じ。

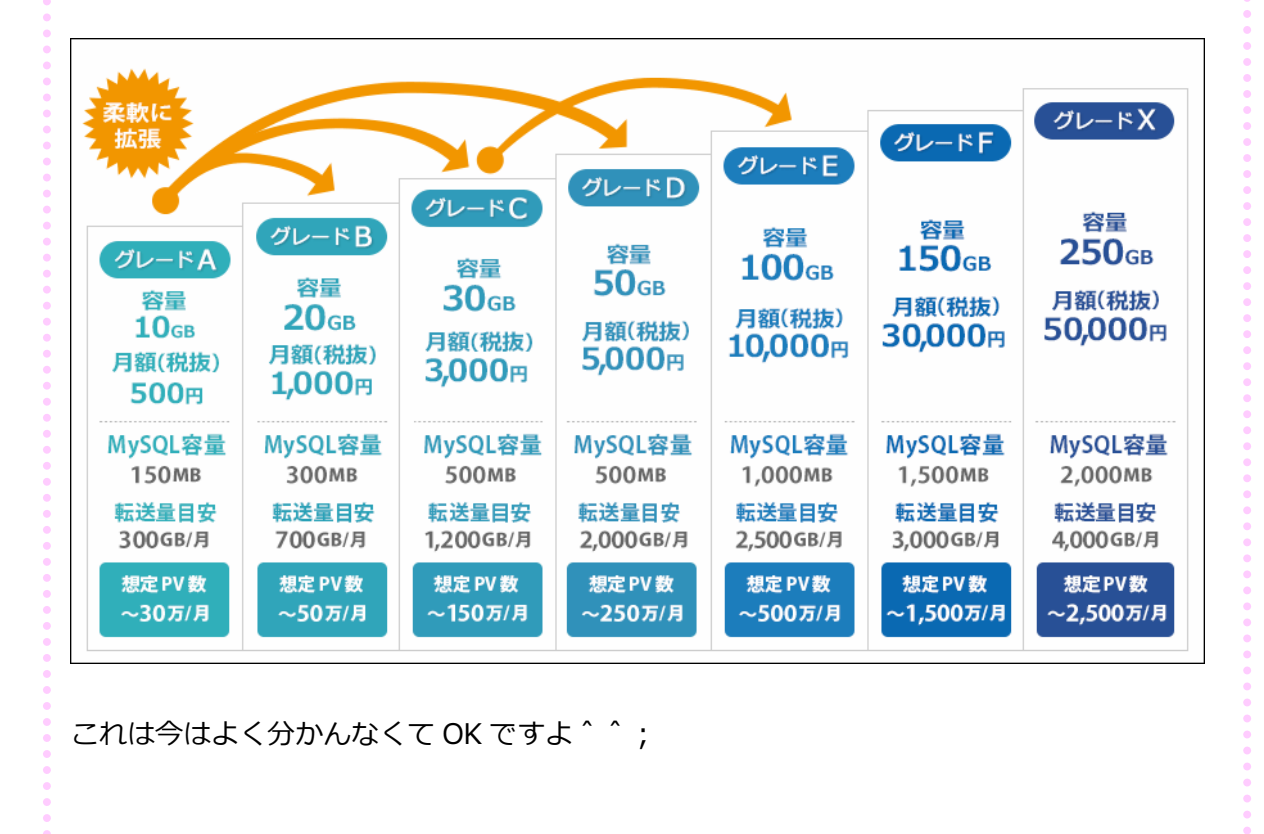

#### で、入力内容に間違いがなければ「会員登録を確定する」をクリック

| グレード | グレードA             |
|------|-------------------|
|      | 内容を修正する 会員登録を確定する |

これで**登録完了**。

早速ログインしてみましょう。

| ₩₽Х クラウド 新規お申し込みフォーム                                        | ◆ サイトホームへ戻る |
|-------------------------------------------------------------|-------------|
| 会員情報登録フォーム                                                  |             |
| 会員登録が完了いたしました。<br>ご登録いただきましたメールアドレスにログイン情報等の案内を通知いたしますのでご確認 | 気ださい。       |
| ログインフォームへ移動する                                               |             |

ちなみにメールで登録情報送られてますんで大事に保存しといてくださいね。

| □ ☆ support                            | 【wpX】■重要■会員登録完了のお知らせ                                                                           |  |
|----------------------------------------|------------------------------------------------------------------------------------------------|--|
|                                        |                                                                                                |  |
| ▼会員登録に関す                               | る情報                                                                                            |  |
| 会員ID<br>メールアドレス: <br>バスワード<br>管理バネル    | : wpx-<br>wpx-<br>@gmail.com<br>********<br>: <u>https://secure.wpx.ne.jp/login/member.php</u> |  |
| とした<br>※管理パネルとは<br>サーバーの各種<br>を行うための管理 | ?<br>設定やお客様のご契約情報の確認・変更、料金のお支払い等<br>理画面です。                                                     |  |

この会員 ID でもメアドでもどちらでもログインできます。

|                | 管理バネル ログインフォーム |
|----------------|----------------|
| 会員IDまたはメールアドレス | wpx            |
| パスワード          |                |
|                | ▶ ログイン         |

ログインしたらまずは**最初に支払情報を設定**しておきましょう。

**左下のメニュー**にあります。

| Tラ=□/) 契約・会員情報の管理 | ~ |
|-------------------|---|
| ログ管理              |   |
| ドメイン追加設定          | > |
| ドメイン管理            | 6 |
| 自動バックアップ状況        | > |
| サーバー基本情報          | > |
| サーバー情報            | 3 |

「契約・会員情報の管理」に進んで下さい。

左下メニューに「料金のお支払い」があるのでそれをクリック。

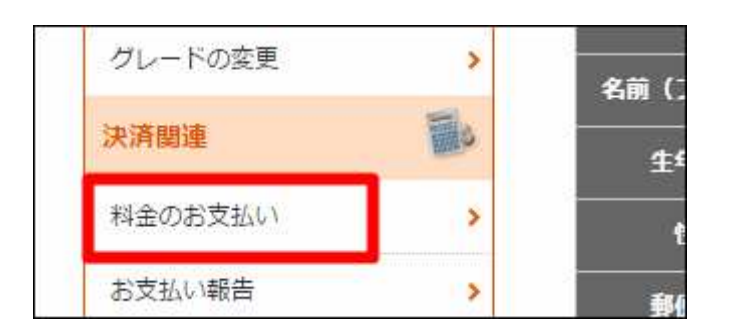

そしたら更新期間をえらんで「お支払い方法を選択する」へ

| ∎サーバ | (一ご契約 | 一覧    |         |             |          |        |
|------|-------|-------|---------|-------------|----------|--------|
| クラウド |       |       |         |             |          |        |
|      | 契約    | プラン   | ドメイン    | サーバーID      | 利用期限     | ステータス  |
| •    | 試用    | グレードA | wp-x.jp |             | 16/10/25 | 通常     |
|      |       |       |         | 更新期間: 1ヶ月 🔹 | お支払い方    | 法を選択する |

※自動更新できないのがちょっとめんどい。僕は1年分まとめて払っちゃってます。

※更新忘れするとサーバー止められるので注意。

次の画面で支払い方法選択してお支払を済ませて下さい。

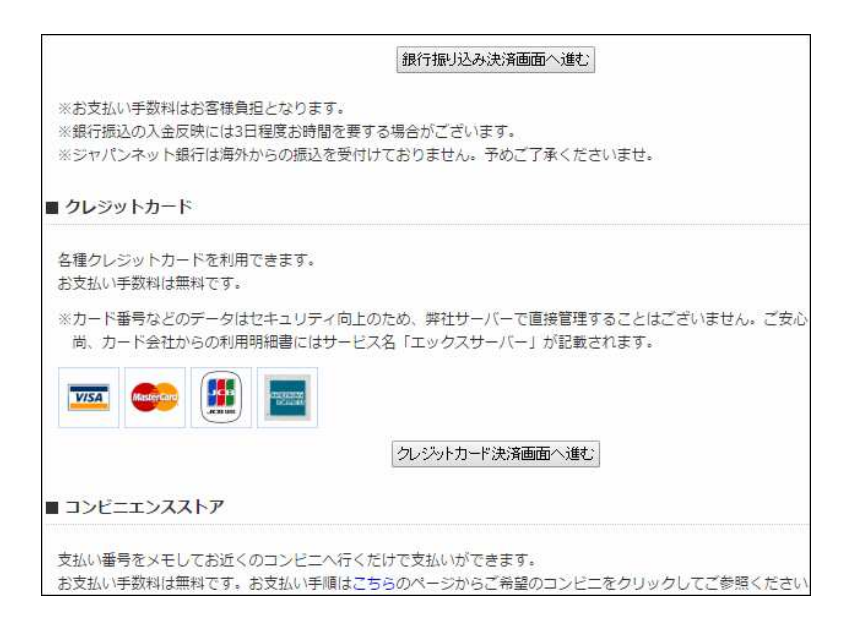

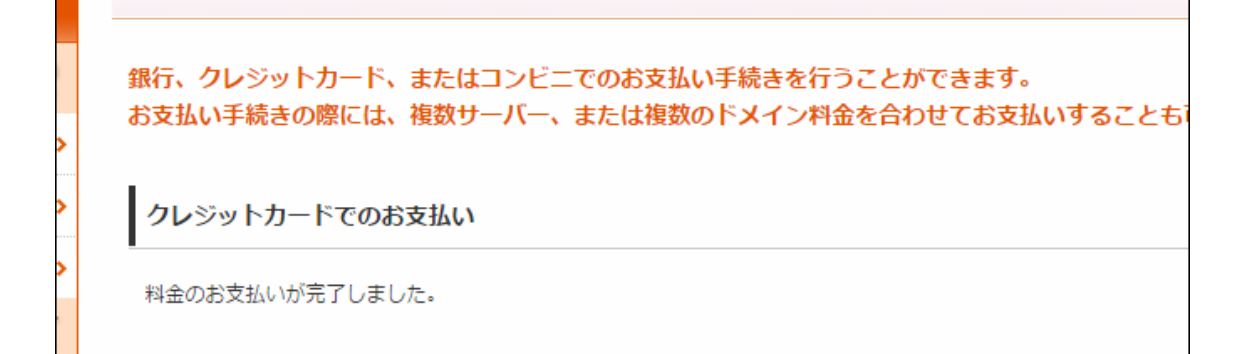

お試し期間が過ぎてからの支払いでも OK ですが、面倒くさいので先にやっときましょう。

うっかり忘れてるとサーバー停止になりますんで。

※一応更新の度にメールで連絡は来ます。

とりあえずこれで**サーバーの契約は OK** です。

この後、設定もやりますんで、そのまま管理画面開いといて下さい。

次はドメインの取得と設定などです。

# ドメインの取得と設定

まずはドメインの取得です。下記リンクに飛んで下さい。

→ムームードメイン

そしたらこんな HP に行きます。

|    |                       |                                         |                                       |                                           | サイト内検索  | ► ¤5/2 |
|----|-----------------------|-----------------------------------------|---------------------------------------|-------------------------------------------|---------|--------|
| 取得 | 移管                    | メール                                     | ホームページ                                | 売却                                        | お知らせ    | サポート   |
|    | ま<br>キーワードを<br>・ドメインー | ×12最安99円か<br>5 気に入り<br>5 入力<br>括取得 → お得 | 6。ドメインお申し込みま<br>「のドメインを<br>なレンタルサーバー・ | ★ 328万件 突破<br>見つけよ<br>.com ▼<br>プレミアムドメイン | う<br>検索 |        |

まずは取りたいブログの URL (○○○.com の部分)を決めます。

好きなのを入れて(半角英数字が推奨)検索してみて下さい。

|                | お気に入り      | しのドメイン    | を見つけよう     | )  |
|----------------|------------|-----------|------------|----|
|                |            |           | .com 🔻     | 検索 |
| ► <b>ド</b> メイ) | ン→括取得 ▶お得り | なレンタルサーバー | ▶プレミアムドメイン |    |
| 注目             | 新ドメイン      | 国別        |            |    |
| .com           |            |           | ¥699       | 0  |
| .shop          |            |           | ¥1,980     | 0  |
| .net           |            |           | ¥1,160     | 0  |
| .biz           |            |           | ¥399       | 0  |
| .click         |            |           | ¥2,980     | 0  |
| <b>Hink</b>    |            |           | V1.490     |    |

使われて無ければ「〇」になってますので、**それをクリック**して取得手続きに進みます。

※. (ドット) 以降の部分は何でも良いですが 「com」 「info」 「net」 「biz」 あたりが無難。

※ただ見栄えの問題だけなので、最終的には何でも OK。

### で、ムームードメインのアカウントをお持ちでなければここで作成。

※今は Amazon でもログインできるんですね。

| Co-Co-Co-Co-Co-Co-Co-Co-Co-Co-Co-Co-Co-C                                                                                      |                                               |
|----------------------------------------------------------------------------------------------------|-----------------------------------------------|
| <b>ユーザー確認</b> ドメイン設定 〉 連携サービス 〉 ユーサ                                                                                           | げー情報確認 内容確認 取得完了                              |
| Amazonアカウントでログインまたは新規登録<br>Amazonアカウントを使ってムームードメインアカウントの新規作成や、ログインができるよう<br>同じブラウザですでにamazon.co.jplこログインしている場合、入力不要でログインすることが | になりました。<br>可能です。                              |
| ムームーとすちのプちで                                                                                                    | も初めてご利用の方                                     |
|                                                                                                    |                                               |
| or                                                                                                    | ムーム・ドメインのアカウントをお持ちでない方は、<br>乳類ユーザー登録を行ってください。 |
| ログイン                                                                                                    | 新規登録                                          |

とりあえず新規登録の場合で説明します。

メアドとパスワードを入れて「内容確認へ」

| ムームー□登録 | 同一メールアドレスで複数ID作成す <u>る</u>                                                            |
|---------|---------------------------------------------------------------------------------------|
| ムームーID  | 必須 指定したメールアドレスがお客様のムームーID及びご連絡先となります。                                                 |
| パスワード   | バスワードは半角英字、数字、記号のうち2種類以上の組み合わせで入力してください。         ・・・・・・・・・・・・・・・・・・・・・・・・・・・・・・・・・・・・ |
|         | 内容確認へ                                                                                 |

## 間違いなければ「ユーザー登録」をクリック。

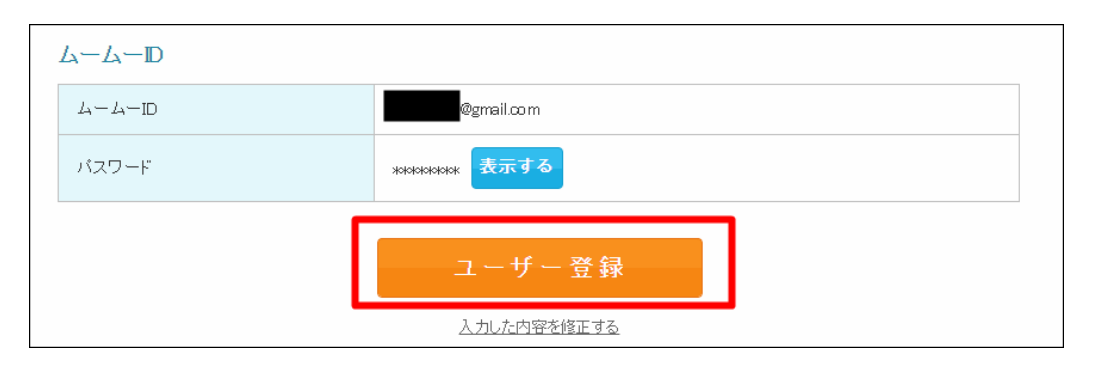

続いてドメインの設定などを行います。とりあえず画像の通り、

| ・WHOIS→「代理公開」                                         |                                                                                |  |  |  |
|-------------------------------------------------------|--------------------------------------------------------------------------------|--|--|--|
| ・ネームサーバー(DNS)→ <b>「今はまだ使用しない」</b>                     |                                                                                |  |  |  |
| ・ムームーメール→ <b>「契</b>                                   | ・ムームーメール→「 <b>契約しない」</b>                                                       |  |  |  |
|                                                       | .com                                                                           |  |  |  |
| ドメイン設定                                                |                                                                                |  |  |  |
| WHOIS公開情報 ?                                           | 弊社の情報を代理公開する                                                                   |  |  |  |
| ネームサーバ(DNS) 🐑                                         | ○ WITCHS ZIFFITH (COURSE > 5)                                                  |  |  |  |
| ムームーメール                                               |                                                                                |  |  |  |
| ムームーメールは、独自ドメインで使うメールサー<br>容量30GB、マルチドメイン20個、メールアドレス0 | ービスです。ムームードメインで取得・管理されているドメインでご利用いただけます。<br>の作成数は無制限。WEBメール標準搭載。               |  |  |  |
| 契約年数                                                  | 1年(2016/10/11~2017/10/10)                                                      |  |  |  |
| ムームーメールご利用料金                                          | ¥ 648 (¥600 × 1年 + 消費税 ¥48)                                                    |  |  |  |
| ムームーメール契約                                             | <ul> <li>契約する</li> <li>※取得するドメインで利用する場合は、ネームサーバを「ムームーDNS」に設定してください。</li> </ul> |  |  |  |
| お支払い                                                  |                                                                                |  |  |  |

で、あとは支払い方法を選択して下さい。

更新忘れの無いように自動更新にしておくのがオススメ。

## 入力したら**「次のステップへ」**へ

| お支払い金額合計                                                        | ¥754                                                                         |  |
|-----------------------------------------------------------------|------------------------------------------------------------------------------|--|
|                                                                 |                                                                              |  |
| クーポンコード                                                         | コードを入力<br>適用<br>適用                                                           |  |
| 自動更新設定 ?<br>※自動更新のお支払いは「クレジットカード決済」<br>※クレジットカード情報はカード決済代行会社(GM | で行います。<br>10ベイメントゲートウェイ株式会社)で安全に保存されます。                                      |  |
| ドメイン                                                            | 欠回以降の契約を自動更新にする                                                              |  |
| convrie                                                         | 次のステップへ<br>利用規約 個人情報の取りについて<br>tr @ 2004-2016 GMOペジボ株式会社 all rights reserved |  |

そしたら合わせ買いの営業かけられるので全無視で「次のステップへ」へ

| スマ<br>高性能なホームページが1分で完成します<br>ブレットにも対応。ムームードメインからお<br>格で Googe(グーベ)をご利用いただけま<br>最初の1年間となります。<br>ムームードメインご利用のプ<br>初期費用3,000円が無料、年額18,000円 | <ul> <li>木対応</li> <li>1.スマートフォンやタ</li> <li>申込いただくと、特別価</li> <li>す。※年額1.200円は</li> <li>500み!</li> <li>が初年度1,200円!</li> </ul> |                                |  |
|----------------------------------------------------------------------------------------------------|----------------------------------------------------------------------------------------------------|--------------------------------|--|
|                                                                                                    | 9 つ<br>※ 記載の<br>次の<br>設定し7                                                                                                  | 価格は税抜きです。<br>ステップへ<br>た内容を修正する |  |

## そしたら**登録情報埋めて**

| ユーザー情報入力        |    |                 |  |
|-----------------|----|-----------------|--|
| お客様情報入力         |    |                 |  |
| お名前             | 必須 | 姓 山田 名 太郎       |  |
| お名前(ローマ字)       | 必須 | 姓 Yamada 名 Taro |  |
| 性別              | 必須 | 性別を選択してください   ▼ |  |
| 生年月日(年 / 月 / 日) | 必須 |                 |  |

## 「次のステップへ」へ

| 建物石 叫王宙方       |    | 大仲ノフ1 48F       |  |
|----------------|----|-----------------|--|
| 建物名・部屋番号(ローマ字) | 任意 | Tenjin Prime 8F |  |
| 電話番号           | 必須 |                 |  |
|                | Г  | 次のステップへ         |  |
|                |    |                 |  |

## 問題なければ、規約に同意にチェックして「取得する」へ

| 自動更新設定 |                                                                                                    |
|--------|----------------------------------------------------------------------------------------------------|
| ドメイン   | 次回以降の契約を自動更新にする                                                                                                    |
|        |                                                                                                    |
| 利用規約   | ムームードメインをご利用される方は <u>利用規約</u> をご確認下さい。<br>また、ムームーメールをご契約される方は <u>ムームーメール利用特約</u> もご確認下さい。<br>利用規約、ムームーメール利用特約」に同意します。 |
|        | 取得する                                                                                                    |

完了メールが送られてきますので確認して下さい。

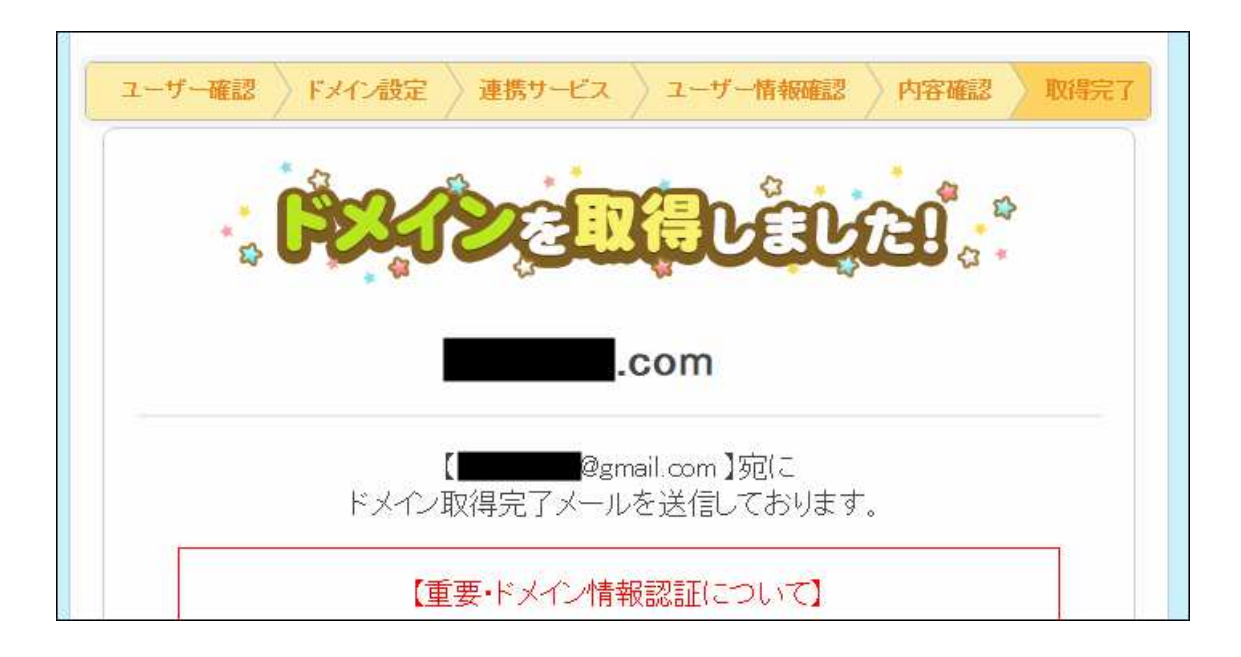

| □ ☆ verification-noreply 【重要】[ムームードメイン]ドメイン 情報認証のお願い - ―― GI | MO IN |
|--------------------------------------------------------------|-------|
|--------------------------------------------------------------|-------|

そこに記載されている URL をクリックして下さい。

| ■メールアドレスの有効性認証■                                                                                  | -                                                       |
|--------------------------------------------------------------------------------------------------|---------------------------------------------------------|
| 本メールはICANNのWhois情報正確性確認方針に基づき<br>ドメイン名の登録者(Registrant)にご登録いただいている<br>送信しております。                   | ミレジストラより<br>メールアドレスへ                                    |
| ドメイン登録者情報のメールアドレスとして情報が正しい場<br>以下URLへアクセスしてください。                                                 | 計合は、期日までに                                               |
| 計合期日,0040年40月05日,40:00                                                                           |                                                         |
| https://www.onamae.com/domain/verification?authId=<br>lang=ja&btn_id=whoisaccuracy_approval_mail | <u>=329187&amp;token=xDx0RdNPlsBBoPV5VYCGRvgd1&amp;</u> |
| ドメイン情報認証のお手続きが期限内に行われない場合。<br>を利用したホームページの閲覧や、メールの送受信ができ<br>ので、必ずお手続きをお願いいたします。                  | . 該当ドメイン<br>タなくなります                                     |

これでドメインの取得が完了です。

 メールアドレスの有効性認証フォーム

 Authentication Form of the Validity of the e-mail address

 メールアドレスの有効性を確認させていただきました。

 お申込み時のご登録情報にお間違いはありませんか?

 ご登録情報に不備がございますと、以下のようなケースが懸念されます。今一度ご登録情報をご確認ください。

 \*各種情報の確認・修正等はご利用のドメイン管理会社へご相談くださいますようお願いいたします。

では今度はこのドメインとサーバーのヒモ付をしていきます。

# ■ムームードメイン側の設定

まずは**ムームードメインの HP** を開いて下さい。

※画面消しちゃった方は→ムームードメイン

#### 右上の歯車マークから「コントロールパネル」を選んで下さい。

| CC. | Contraction of the second |     |        |    | サイト内検索 | nail.cz m 🚺 |
|-----|---------------------------|-----|--------|----|--------|-------------|
| 取得  | 移管                        | メール | ホームページ | 売却 | お知らせ   | サポート        |

一覧に、先程取得したドメインがありますのでそれをクリック。

| その他       |                                            |
|-----------|--------------------------------------------|
| ▶ 個人設定    | ドメイン名で絞り込む 機会                              |
| お問い合わせ    |                                            |
| ログアウト     | ドメイン一覧<br>                                 |
| ムームーメール   | ドメインス: : : : : : : : : : : : : : : : : : : |
| メールアドレス一覧 | »Fメイン→覧(すべて)へ                              |

#### 「ネームサーバー設定変更」をクリック。

| ムームーメール    | ネームサーノ 設定変更                                                  |  |  |
|------------|--------------------------------------------------------------|--|--|
| メールアドレス一覧  | サービス まだ利用しない                                                 |  |  |
| 契約情報(メール)  | ネームサーバ1 ns1.muumuu-domain.com                                |  |  |
|            | ネームサーバ2 ns2.muumuu-domain.com                                |  |  |
| 連携サービス申し込み | <b>ネームサーバ3</b> 未設定                                           |  |  |
|            | ネームサーバ4 未設定                                                  |  |  |
| H94797;    | ネームサーバ5 未設定                                                  |  |  |
| ヘテムル       | <b>ネームサーバ6</b> 未設定                                           |  |  |
| カラーミーショップ  | ▲ ネームサーバは設定・ <u>本面後、反映されるまでに毎日かかる場合</u> があります。<br>ネームサーバ設定変更 |  |  |
| 17. 02     |                                                              |  |  |

#### 「GMO ペパボ以外のネームサーバーを使用する」にチェック

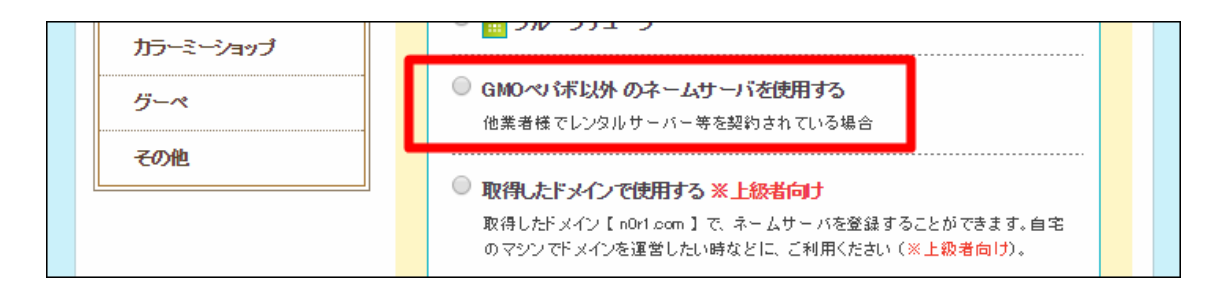

### すると、入力項目が出ますので

| <ul> <li>GMOペパボ以外のネームサーバを使用する</li> <li>他業者様でレンタルサーバー等を契約されている場合</li> <li>・・・・・・・・・・・・・・・・・・・・・・・・・・・・・・・・・・・・</li></ul> |                 |               |  |
|----------------------------------------------------------------------------------------------------|-----------------|---------------|--|
| -                                                                                                    | スームサーバを踏定し (くで) |               |  |
|                                                                                                    | ネームサーバ1         | ns1.wpx.ne.jp |  |
|                                                                                                    | ネームサーバ2         | ns2.wpx.ne.jp |  |
| L                                                                                                    | ネームサーバ3         | ns3.wpx.ne.jp |  |
|                                                                                                    | ネームサーバ4         |               |  |
|                                                                                                    | ネームサーバち         |               |  |
|                                                                                                    | ネームサーバ6         |               |  |
| ▲ ネームサーバは設定変更後、反映されるまでに数日かかる場合があります。                                                                                    |                 |               |  |

そこに**ネームサーバー1~3** までに

| • | ns1.wpx.ne.jp |
|---|---------------|
| ٠ | ns2.wpx.ne.jp |
| • | ns3.wpx.ne.jp |

と入力(他は空白で OK)して「ネームサーバー設定変更」をクリック。

| ≪もどる ネームサーバ設定変更 |  |
|-----------------|--|
|                 |  |

※これはさっき契約したwpXでこのドメインを使いますよ~という設定。

※使うサーバーによって異なります。

#### これで**ドメイン側の設定は完了**です。

| 1217 127日    |                  |
|--------------|------------------|
| コンパネメニュー     | 〇 コントロールパネル      |
| <u>↑</u> ホーム | ネームサーバの設定を変更しました |
| ドメイン管理       |                  |
| ▶ ドメイン操作     | れるまでしば多くお待ち下さい。  |
| ▶ ドメイン契約お支払い |                  |

続いてあとは**サーバー側の設定とワードプレスのインストール**。

サーバー側の設定と WordPress のインストール

まずはwpXの管理パネルへ行って下さい。

※画面消しちゃった方は→wpX管理パネルへ

左下のメニューから「ドメイン追加設定」をクリック。

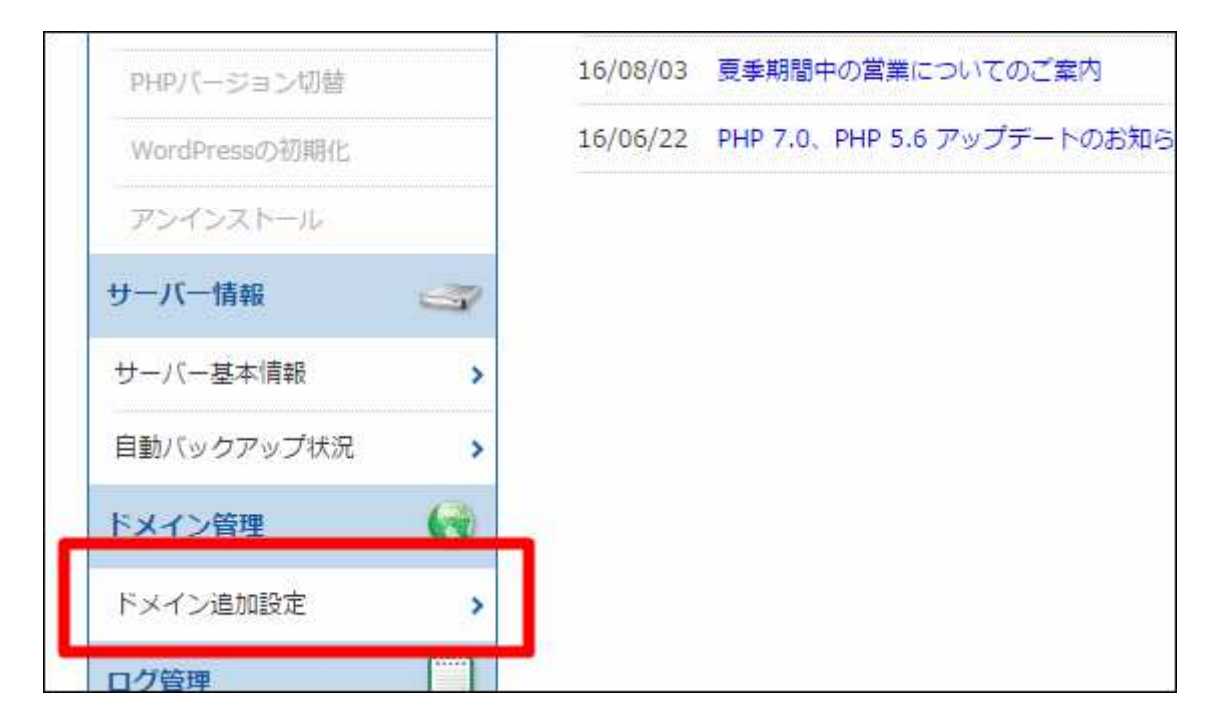

そしたら、「ドメイン追加」をクリック

| <mark>ドメイン一覧</mark><br>ドメイン一覧 |               |  |
|-------------------------------|---------------|--|
| ドメイン名                         | -ב <b>_</b> א |  |
| .wp-x.jp                      | 削除不可          |  |

先程ムームードメインで取得したドメインをこのサーバーで使うので、

「他社管理のドメインを追加する」<br />
をクリック

| ドメイン一覧 ドメイン追加                                                        |  |  |  |  |
|----------------------------------------------------------------------|--|--|--|--|
| ドメイン追加                                                               |  |  |  |  |
| ■<br>追加設定を行うドメイン管理状況に応じて、下記よりお選びください。                                |  |  |  |  |
| 『wpX』で管理しているドメインは<br>『wpX管理のドメインを追加する』メニューから簡単に設定を行う <u>ことができます。</u> |  |  |  |  |
| wpX管理のドメインを追加する他社管理のドメインを追加する                                        |  |  |  |  |
|                                                                      |  |  |  |  |

したら、先程取得したドメイン名を入力し、認証方法は「whois 認証」を選択。

| ***> | Com     Com     Com |
|------|----------------------------------------------------------------------------------------------------|
|      | <ul> <li>● Whois認証</li> <li>⇒指定ネームサーバーを設定済みの場合はこちらをご利用ください。<br/>指定ネームサーバーについては『Whois認証』をご覧ください。</li> <li>● Web認証</li> <li>⇒指定ファイルをアップロードすることで認証します。<br/>手順については『Web認証』をご覧ください。</li> </ul>                                                                                                    |
| 認証方法 | <ul> <li>マスール認証</li> <li>部証メールアドレス宛に送られたIDを使って認証します。<br/>手順については『メール認証』をご覧ください。</li> <li>© CNAME認証</li> <li>⇒DNSに指定のCNAMEレコードを設定することで認証します。<br/>手順については『CNAME認証 をご覧ください。</li> </ul>                                                                                                    |
|      | <ul> <li>○ Aレコード認証</li> <li>⇒DNSのAレコードにwpXのサーバーのIPアドレスを設定することで認証します。<br/>手順については『Aレコード認証』をご覧ください。</li> <li>公式サイト:マニュアル(ドメインの設定)□</li> </ul>                                                                                                    |
|      | ドメインの注加(確認)                                                                                                    |

#### 「ドメインの追加(確定)」をクリック。

| ドメイン一覧 ドメイン追加 |                   |
|---------------|-------------------|
| ドメイン追加        |                   |
| ドメイン名         | com               |
|               | キャンセル ドメインの追加(確定) |

これで、wpXサーバーにさっき取ったドメインが登録されました。

そのままの流れで Wordpress のインストールを行いましょう。

# **■**ワードプレスのインストール

## 「追加したドメインに Wordpress をインストールする」をクリック。

| ドメイン   | 一覧<br>ドメイン追加                                                                      |  |  |  |
|--------|-----------------------------------------------------------------------------------|--|--|--|
|        | ン追加                                                                               |  |  |  |
| - ドメイン | 設定の追加を完了しました。                                                                     |  |  |  |
|        | 追加したドメインにWordPressをインストールする                                                       |  |  |  |
|        | ※追加したドメインに、WordPressはインストールされていません。<br>このドメインでWordPressを利用する場合は、インストール作業を行ってください。 |  |  |  |

・サイトアドレスは先程取得したドメインを選択。 その前は空白で OK です。

※前は何も入れないで下さい。(アドセンスの審査に出せなくなります)

・WordPressID は好きなもの(覚えやすいもの)を入力して下さい。

・ブログタイトルは何でも良いです(あとで変更も出来ます)

・メアドは、問い合わせや通知などで使うので普段使うメアドを登録。

そこまで出来たら「次へ進む」へ

| バージョン       | 4.6<br>※同パージョンのマイナーアップデートが公開されている場合は、目動で更新します。                                                                                                    |
|-------------|----------------------------------------------------------------------------------------------------|
| サイトアドレス     | http:/                                                                                                    |
| WordPressID | <ul> <li>※半角英数字・ハイフン「-」の組み合わせ(3文字から32文字)でご希望の文字をご入力ください。</li> <li>※WordPressの管理ツール(ダッシュボード)にログインする際のユーザー名となります。</li> <li>※インストール後にWordPressIDを変更することはできませんのでご注意ください。</li> </ul> |
| プログタイトル     | ▶ □ □ □ □ □ □ □ □ □ □ □ □ □ □ □ □ □ □ □                                                                                                    |
| メールアドレス     | @gmail.com<br>※WordPressの管理者用メールアドレスです。<br>※インストール後にWordPressの管理画面(ダッシュボード)にて、変更が可能です。                                                                                          |
|             | ■独自SSLを利用する                                                                                                    |
| 独自SSL       | 本サービスのSSL設定について<br>本サービスのSSL設定は「wwwあり/なし」いずれのURLでもSSL通信が可能な「2Way利用」に対応した状態で設定を行っています。<br>なお、SSL証明書のコモンネームがサブドメイン、または初期ドメイン(***.wp-x.jp)の場                                       |

入力間違いがなければ「確定(WordPress をインストール)」へ

| WordPressの新規インストールが行えます。                                  |                            |  |  |  |
|-----------------------------------------------------------|----------------------------|--|--|--|
| WordPress新規インストール                                         |                            |  |  |  |
| 下記の内容で、WordPressの新規インストールを行います。<br>よろしければ「確定」をクリックしてください。 |                            |  |  |  |
| サイトアドレス                                                   | http://                    |  |  |  |
| WordPressID                                               |                            |  |  |  |
| プログタイトル                                                   |                            |  |  |  |
| メールアドレス                                                   | @gmail.com                 |  |  |  |
| 独自SSL                                                     | 利用しない                      |  |  |  |
|                                                           | 戻る<br>確定(WordPressをインストール) |  |  |  |

## 完了するとこんな感じ。

| WordPressの新規インストールが行えます。                                              |  |  |  |
|-----------------------------------------------------------------------|--|--|--|
| WordPress新規インストール                                                     |  |  |  |
| <b>インストールが完了しました。</b><br>下記はWordPressを利用する上で重要な情報ですので、紛失しないようご注意ください。 |  |  |  |
| <b>ブログURL :</b> http://com/<br>※ブログが表示できるまで最大15分程度時間がかかります。           |  |  |  |
| 管理ユーザ:                                                                |  |  |  |
| パスワード:                                                                |  |  |  |

ここの情報は**メモって**おいて下さい。

これで WordPress の設置まで完了で、あとは実際にブログを作っていけます。

#### WordPress 管理画面への入り方

左上メニューの「WordPress 管理」内の「トップ」に URL が記載されています。

| マンクロ (第四パン) アンション (第四代) アンション (第一代) (第一代) (第一个() (第一代) (第一个() (第一个) (第一个() (第一个) (第一个) (第一个) (第一个) (第一个) (第一个) (第一个) (第一个) (第一个) (第一个) (第一个) (第一个) (第一个) (第一个) (第一个) (第一个) (第一个) (第一个) (第一个) (第一个) (第一个) (第一个) (第一个) (第一个) (第一个) (第一个) (第一个) (第一个) (第一个) (第一个) (第一个) (第一一个) (第一个) (第一个) (第一个) (第一个) (第一一个) (第一个) (第一一个) (第一个) (第一个) (第一个) (第一个) (第一个) (第一个) (第一个) (第一一个) (第一个) (第一一个) (第一一一) (第一一一一一一一一一一一一一一一一一一一一一一一一一一一一一一 | ネル | <b>أ</b> <sup>*-4</sup>                                                                                                    | ž                                  | 会員ID: (ログアウト) > サーバーID |
|----------------------------------------------------------------------------------------------------|----|----------------------------------------------------------------------------------------------------|------------------------------------|------------------------|
| サーバーの管理                                                                                                    |    | WordPress管理                                                                                                    |                                    |                        |
| WordPress管理                                                                                                    | Ñ  | WordPress一覧・                                                                                                    | 設定                                 |                        |
| トップ                                                                                                    | >  |                                                                                                    |                                    |                        |
| FTPアカウント設定                                                                                                    | >  | インストール済みWordPress                                                                                                    |                                    |                        |
| キャッシュ設定                                                                                                    | >  | mrng1122                                                                                                    |                                    |                        |
| php.ini設定                                                                                                    | >  | アプリケーション名 <u>W</u>                                                                                                    | ordPress 4.6                       |                        |
| .htaccess編集                                                                                                    | >  | サイトURL                                                                                                    | com/                               |                        |
| mod_pagespeed設定                                                                                                    | >  | フログ管理ツール     http://www.sec.edu/docs/sec.edu/docs/sec.e | tp://readmin/<br>16-10-11 19:15:40 |                        |
| 管理者パスワードの初期化                                                                                                    | >  | データベース容量 - /                                                                                                    | 150MB                              |                        |

ただ設定してしばらくは反映待ちで下記のような表示になりますが、

問題ありませんのでしばらく待ちましょう。

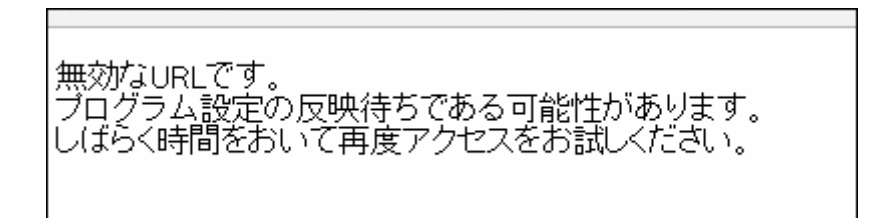

長いと1日待たされるので、ひとまず今日はここまででも OK です ^ ^

反映が終わったら次に進んでください。

### 反映が終わるとこんな感じ

反映が終わればメールでお知らせが来ます。※念のため迷惑メールフォルダもチェック。

**(仮)] WordPress 4.6.1 へのサイト更新が完了しました** - サイト (http: 🗌 🚖 🛛 WordPress E

そしたら反映が済んでるはずですので、「ブログ管理ツール」のURLに飛んでみて下さい。

# URLは http://取ったドメイン/wp-admin/ です。

| ユーザー名またはメールアドレス |  |
|-----------------|--|
| ログイン状態を保存する     |  |

これがログイン画面ですので、先程の

- ユーザー名もしくはメアド
- パスワード

を入力してログインしてみて下さい。

※万一、先程のパスワードを控え忘れたら、下部の「パスワードをお忘れですか?」へ

入るとこんな画面、要はこれが無料ブログの管理画面みたいなものです。

最初は訳ワカメでしょうが、使ってるうちに慣れますんでご安心を。

| ⑧ 谷 พลงวรแก 4 ペーイ (仮) ◆ 3 単 0 + 新規 |                                         |              |                    |  |  |
|------------------------------------|-----------------------------------------|--------------|--------------------|--|--|
| 🐼 ダッシュボード                          | ダッシュボード                                 |              |                    |  |  |
| <b>ホーム</b><br>更新 <mark>3</mark>    | WordPress へようこそ!<br>初めての方に便利なリンクを集めました。 |              |                    |  |  |
| ★ 投稿                               |                                         |              |                    |  |  |
| <b>9</b> ] メディア                    | 始めてみよう                                  | 次のステップ       | その他の操作             |  |  |
| ■ 固定ベージ                            | サイトをカスタマイズ                              | ┏┛ ブログに投稿する  | ☶ ウィジェットまれ         |  |  |
| <b>,</b>                           |                                         | + 「サイトについて」[ | 固定ページを追加 👂 コメントを表示 |  |  |
| 🔊 外観                               | または、別のテーマに変更する                          | ❷ サイトを表示     | 🎓 最初のステッコ          |  |  |
| 불 プラグイン 2                          |                                         |              |                    |  |  |
| 🕹 ユーザー                             | 概要                                      |              | クイックドラフト           |  |  |
| & ツール                              | ★ 1件の投稿                                 | ■ 1件の固定ページ   | タイトル               |  |  |
| 15 設定                              | 単 1件のコメント                               |              | マノギノマをまきの小アルキロいら   |  |  |
| 🔇 メニューを閉じる                         | WordPress 4.6.1 (Twenty Sixteen テー      | マ)           | アイナイアを含く留めてみよりよう。  |  |  |
|                                    |                                         |              |                    |  |  |

で、とりあえずこれで WordPress の設置までは完了ですが、

忘れないうちにあと一個だけやっときましょう。

さっきのパスワードは初期パスワードで覚えらんないでしょうから変えときましょう。

左のメニューの「**ユーザー」→「あなたのプロフィール」**から、

| ▶ 外観                         | あなたについて  |                                   |
|------------------------------|----------|-----------------------------------|
| 🏂 ブラグイン 2                    | ブロフィール情報 |                                   |
| ユーザー一覧<br>新規追加               |          |                                   |
| あなたのブロフィール                   |          | プロフィールに添える簡単な自己紹介を書き入れてみましょう      |
| 🎤 ツール                        |          |                                   |
| <b>5</b> 設定                  | プロフィール写真 |                                   |
| <ul><li>✓ メニューを閉じる</li></ul> |          |                                   |
|                              |          | <u>Gravatar</u> でノロノイール画体を変更できます。 |
|                              | アカウント管理  |                                   |
|                              | 新しいバスワード | パスワードを生成する                        |

「パスワードを生成する」を押して下さい。

で、パスワードを決めたら「プロフィールを更新」をクリック

| 新しいパスワード  |                                            |
|-----------|--------------------------------------------|
|           | 普通                                         |
| セッション     | 他のすべての場所でログアウト<br><i>この場所のみでログインしています。</i> |
| プロフィールを更新 |                                            |

試しに管理画面右上からログアウトを選び、再度ログインしてみましょう。

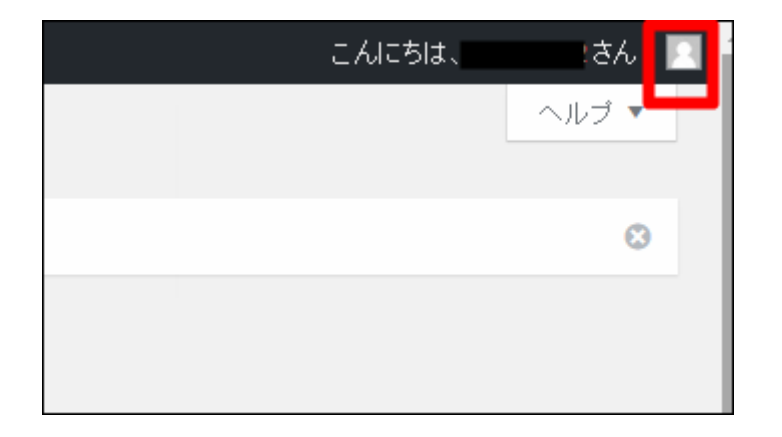

| ログアウトしました。                                    |
|-----------------------------------------------|
| ユーザー名またはメールアドレス                               |
| パスワード                                         |
| <ul> <li>ログイン状態を保存する</li> <li>ログイン</li> </ul> |

先程のパスワードでログインできると思います。

とりあえずこれでワードプレスの設置まで完了です。

次のレポートを見ながらワードプレスの初期設定をやっていって下さい。

ひとまず、ここまでお疲れ様です^^

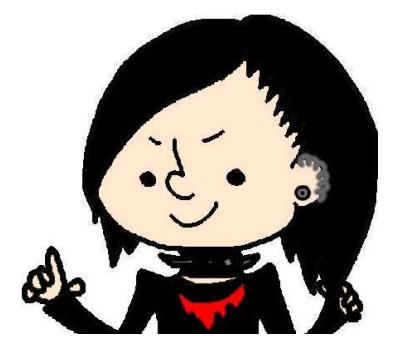

のすけ